Booking Website: <u>https://www.hilton.com/en/hotels/tsatchi-hilton-taipei-sinban/</u>

(1) Hilton Join Hilton Honors | Sign In 😫 Hilton Taipei Sinban Events Home Gallery Location Dining Rooms 5 NOV FRI 6 NOV 1 Room, 1 Guest Special Rates Check Rooms & Rates A What To Expect During Use Points Travel Agents AAA Rate AARP Rate Senior Rate Governn Rates 122456700 

Step 1. Select booking date and fill in corporate account code in special rates field

Step 2. After filling in your corporate account code, corporate account rate will show up. Select room type and click more price available. Fill in guest's information after click book.

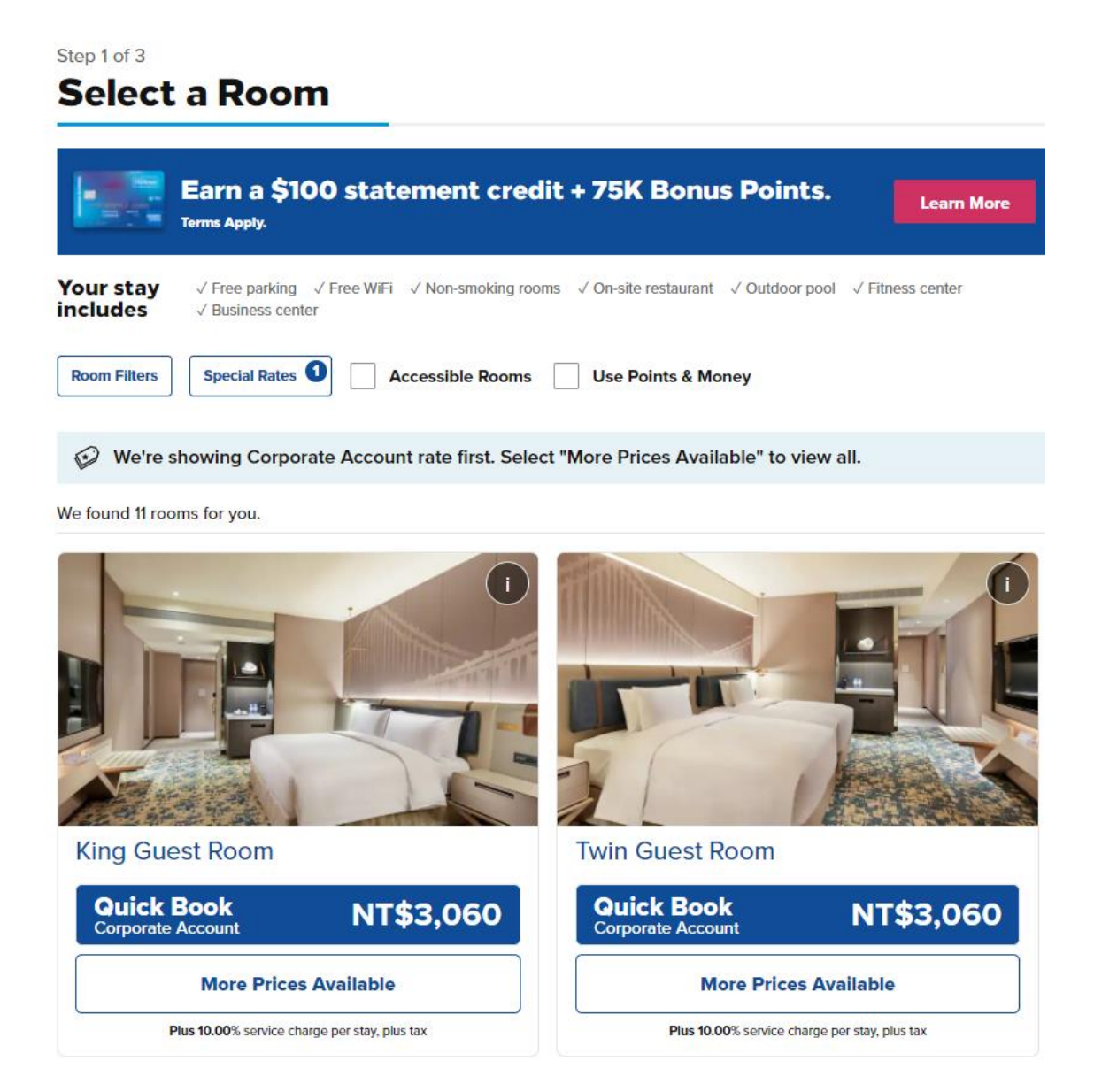

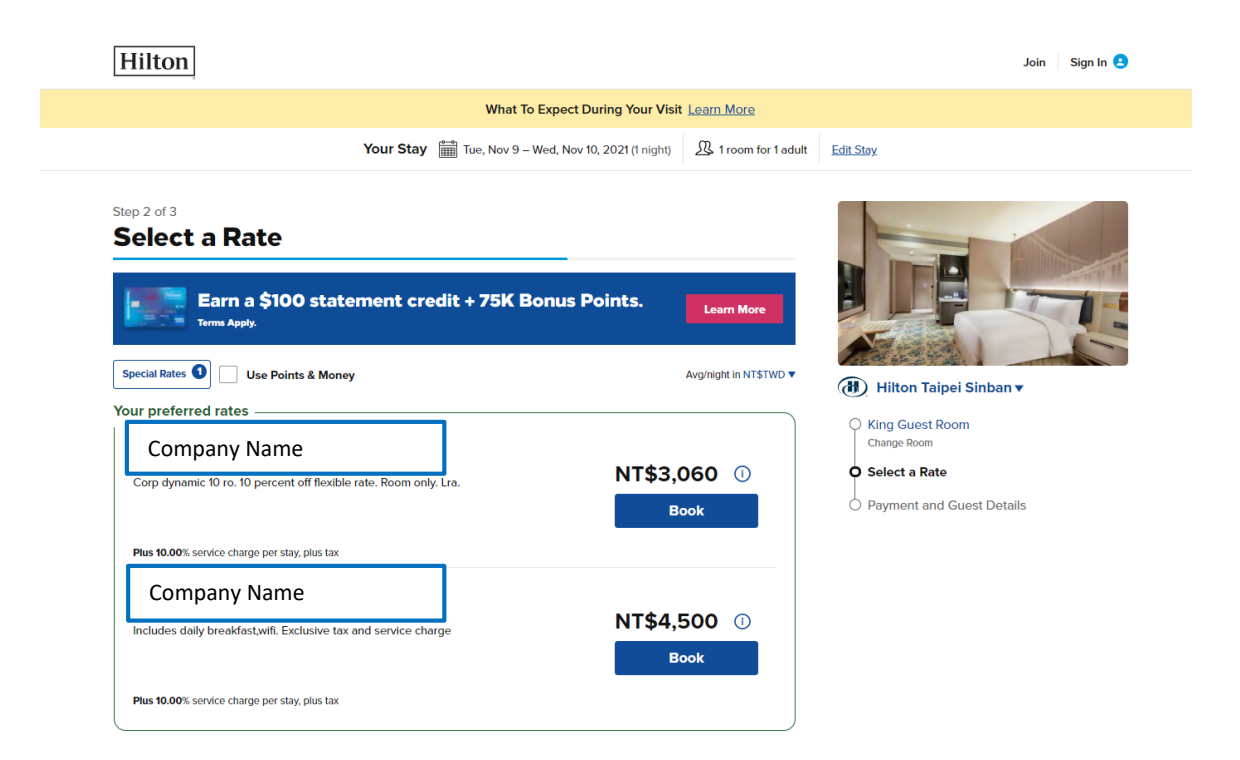

Moreover, guest may contact reservation department: TEL: +886 02 29583000 Ext 8850 Email: TSATC\_RES@hiltonsinban.com